## unicef 🔮 for every child

## How to set up a JustGiving page and start fundraising!

Thank you for fundraising for UNICEF as part of London Stock Exchange Group's 2018 Zurich-Milan Cycle Challenge!

Follow the instructions below to set up your very own JustGiving fundraising page:

- Go to our group page '<u>LSEG's Zurich-Milan 2018 Cycle Challenge</u>' and click the 'Start Fundraising' button on the right hand side.
- 2) Click Sign up to register, or login if you already have an account
- Select the 'Organized event' option and type in 'LSEG'. This should bring up the LSEG 2018 Zurich-Milan Cycle Challenge event.
- **4)** Click to select the event and follow the steps to set up and personalize your very own fundraising page!

We can't thank you enough for supporting UNICEF's work for children caught in emergencies. The money you raise will help to provide life-saving supplies to children in danger.

If you have any questions about setting up your JustGiving page, or about your fundraising, please email <u>AlexandraB@unicef.org.uk</u> for help.